## Sådan deltager jeg i et Google Meet

Google Meet er meget enkel at bruge for dig, som skal deltage i mødet. Du modtager simpelthen et link i din indbakke.

Du kan deltage i mødet fra en computer (med kamera og mikrofon tilsluttet) eller fra en telefon/tablet.

## Jeg vil bruge en computer

1. Find invitationen i din indbakke på din mail. Invitationen kommer enten direkte fra den person, der inviterer, eller fra Google. Sådan ser mailen ud, hvis den kommer fra Google:

| Finder sted nu                                                                                                    | : Navn på         | mødearrangør                          | har inviteret dig til et videomøde                    |
|----------------------------------------------------------------------------------------------------|-------------------|---------------------------------------|-------------------------------------------------------|
| Navn på modearrangor (via Hangouts Meet) <meetings-noreply@google.com><br/>til mig ▼</meetings-noreply@google.com> |                   |                                       |                                                       |
| C Mee                                                                                                    | t                 |                                       |                                                       |
| Navn på mødearrangør har inviteret dig til at deltage i et videomøde,<br>som finder sted nu                        |                   |                                       |                                                       |
|                                                                                                    |                   | DELTAG                                | IMØDE                                                 |
| Delta                                                                                                    | ıg via telefon: ( | meet.google.co<br>(DK) +45 70 71 45 6 | m/xhs-cjhj-hdx<br>7 pinkode: 287 774 183# Flere numre |

- 2. Klik på linket (hvis mailen kommer fra Google, tryk på knappen "Deltag i mødet")
- 3. Accepter at Google Meet må anvende kamera og telefon.
- 4. Indtast eventuelt dit navn
- 5. Klik "Anmod om deltagelse"
- 6. Afvent at mødearrangøren accepterer

Google Meet kan bruges med seneste udgave af følgende browsere:

- Chrome Hent den seneste version her
- Firefox Hent den seneste version her
- Microsoft Edge Hent den seneste version her
- Safari

Google Meet understøtter kun i begrænset omfang **Internet Explorer**. Hvis man bruger Internet Explorer skal man hente et tilføjelsesprogram <u>her</u>

## Jeg vil bruge telefon eller tablet (Android)

- 1. Hent app'en Google Hangouts Meet på Google Play
- 2. Log ind (hvis du ikke allerede er logget ind)
- 3. Klik på mødelink (eller knap) i din mail fra mødearrangøren, og mødet starter op i app'en

## Jeg vil bruge telefon eller tablet (Apple)

- 1. Hent app'en Google Hangouts Meet i App Store
- 2. Log ind. Hvis ikke du allerede har en Google-konto, er du nødt til at oprette en
- 3. Klik på mødelink (eller knap) i din mail fra mødearrangøren, og mødet starter op i app'en